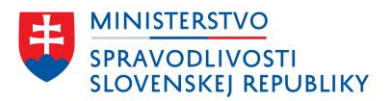

# POUŽÍVATEĽSKÁ PRÍRUČKA PORTÁL OR SR – PODÁVANIE NÁMIETKY

verzia: 1.0

| Podávanie námietky                            | Verzia: 1.0          |
|-----------------------------------------------|----------------------|
| Používateľská príručka                        | Dátum: 11. júna 2025 |
| OR SR Podávanie námietky - Príručka v1.0.docx |                      |

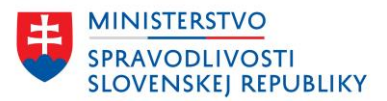

#### OBSAH

| Úvod                                                   | 3  |
|--------------------------------------------------------|----|
| 1 Služba podávania námietky                            | 4  |
| 1.1 Úvod služby                                        | 5  |
| 1.1.1 Podanie námietky bez opravy návrhového formulára | 5  |
| 1.1.1.1 Kontrola spisovej značky                       | 6  |
| Nesprávna spisová značka                               | 6  |
| Správna spisová značka                                 | 7  |
| 1.1.1.2 Dokončenie                                     | 10 |
| 1.1.2 Podanie námietky s opravou návrhového formulára  | 11 |
| 1.1.2.1 Kontrola spisovej značky                       |    |
| Nesprávna spisová značka                               |    |
| Správna spisová značka                                 | 15 |
| 1.1.2.2 Dokončenie                                     | 18 |

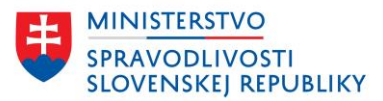

# ÚVOD

Používateľská príručka obsahuje popis funkcionality a údajov pre službu "Podanie námietky proti odmietnutiu vykonania zápisu".

Služba je dostupná na špecializovanom portáli obchodného registra, ktorý poskytuje služby prihláseným používateľom.

V príručke je uvedený postup pre podanie námietky.

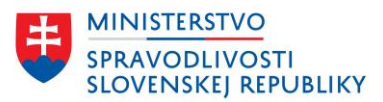

# 1 SLUŽBA PODÁVANIA NÁMIETKY

Služba pre podávanie námietky je dostupná v zozname služieb na portáli OR SR.

Elektronické služby OR SR sú rozdelené do niekoľkých častí, pričom služba pre podávanie námietky sa nachádza v časti **Služby pre zápis, zmenu a výmaz údajov** 

Zoznam služieb: https://sluzby.orsr.sk/Sluzby

Odkaz na službu "Podanie námietky proti odmietnutiu vykonania zápisu": <u>https://sluzby.orsr.sk/Sluzby/NamietkyProtiOdmietnutiuVykonaniaZapisu</u>

# Elektronické služby Obchodného registra

| Obsah                                                         | Žiadosti                                                                                    |
|---------------------------------------------------------------|---------------------------------------------------------------------------------------------|
| ▶ Žiadosti                                                    | Poskytovanie výpisu z obchodného registra                                                   |
| Zápis, zmena a výmaz<br>údajov                                | <u>Požiadanie o vyhotovenie kópie listiny uloženej v zbierke listín</u>                     |
| aaajot                                                        | <u>Požiadanie o vystavenie potvrdenia o tom, že listina nie je uložená v zbierke listín</u> |
| Zjednodušené založenie<br>spoločnosti s ručením<br>obmedzeným | Požiadanie o uloženie listiny do zbierky listín                                             |
| Cezhraničné premeny                                           | Služby pre zápis, zmenu a výmaz údajov                                                      |
| Podporné služby                                               | Návrh na zápis údajov do obchodného registra                                                |
|                                                               | Prvozápis spoločnosti, družstva alebo inej právnej formy.                                   |
|                                                               | Návrh na zápis zmeny údajov do obchodného registra                                          |
|                                                               | <u>Návrh na zápis zmeny údajov o konečnom užívateľovi výhod</u>                             |
|                                                               | <u>Návrh na zápis zmeny právnej formy</u>                                                   |
|                                                               | <u>Návrh na výmaz údajov z obchodného registra</u>                                          |
|                                                               | Výmaz zapísanej spoločnosti, družstva alebo inej právnej formy.                             |
|                                                               | Podanie námietky proti odmietnutiu vykonania zápisu                                         |
|                                                               | Odvolanie proti uzneseniu súdu o zamietnutí námietok                                        |
|                                                               | Návrh na začatie konania o zosúladenie údajov so skutočným právnym stavom                   |

Služba je realizovaná vo forme sprievodcu, kde je najskôr potrebné vyplniť údaje a následne priložiť prílohy, podpísať a odoslať podanie.

Podávajúci môže pri podávaní námietky postupovať dvomi spôsobmi:

- Podávajúci má pôvodný návrh, ktorý bol odmietnutý, uložený v zozname "Moje podania" na portáli OR SR (podanie bolo odosielané prihláseným používateľom a následne bolo odmietnuté súdom),
- Podávajúci má pripravený a uložený návrhový formulár mimo portálu OR SR alebo k námietke nie je nutné prikladať opravený návrhový formulár.

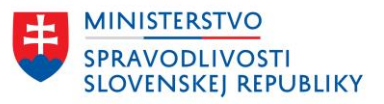

V oboch prípadoch nie je potrebné mať pripravený infopathový formulár námietky (FUNA) – podávajúci si prostredníctvom sprievodcu pre túto službu formulár vyplní.

Infopathový formulár s označením FUNA nie je možné priložiť do podania.

# 1.1 ÚVOD SLUŽBY

Podávajúci musí byť prihlásený.

Po zvolení služby sa zobrazí úvod služby, ktorý sa líši v závislosti od toho, či podanie, ktoré bolo odmietnuté, sa nachádza v zozname "Moje podania" – podávajúci námietky je ten istý používateľ, ktorý podával odmietnuté podanie.

## 1.1.1 PODANIE NÁMIETKY BEZ OPRAVY NÁVRHOVÉHO FORMULÁRA

Úvod služby pre podávajúceho, ktorý nepodával pôvodný odmietnutý návrh.

Podávajúci má pripravený a uložený návrhový formulár mimo portálu OR SR alebo k námietke nie je nutné prikladať opravený návrhový formulár.

|                                                          | rykonania zapisu                                                                                         |
|----------------------------------------------------------|----------------------------------------------------------------------------------------------------|
| Formulár č. 34                                           |                                                                                                    |
| Podanie námietky proti odmie<br>vykonania zápisu         | tnutiu                                                                                                   |
| Predtým ako začnete                                      |                                                                                                    |
| Prostredníctvom služby možno podať námietku proti odm    | ietnutiu vykonania <u>Odvolanie proti uzneseniu súdu o</u><br>dného registra. <u>zamietnutí námietok</u> |
| zapisu (zmeny alebo vymazu) udajov zapisovaných do obcho |                                                                                                    |
|                                                          | <u>Najcastejsie otazky</u>                                                                               |

Pokračovať

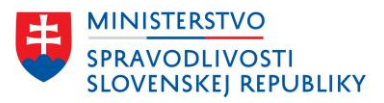

| Vyhľadávanie                       | Elektronické služby              | Otázky a návody         | •          | O obchodnom registri |
|------------------------------------|----------------------------------|-------------------------|------------|----------------------|
| <u>Domov</u> > <u>Elektronické</u> | <u>služby</u> > Podanie námietky | proti odmietnutiu vykon | ania zápi: | su                   |
| <ul> <li>Späť</li> </ul>           |                                  |                         |            |                      |
| Krok 1 z 3                         |                                  |                         |            |                      |
| Údaje o ko                         | onaní                            |                         |            |                      |
| Ku ktorému ko                      | naniu podávate ná                | mietku?                 |            |                      |
| Registrový súd                     |                                  |                         |            |                      |
| Okresný súd Trnav                  | ra 🗸                             |                         |            |                      |
| Spisová značka uve                 | dená v odmietnutí                |                         |            |                      |
| Spisovú značku zad                 | ajte vo formáte 12Re/123         | 8/2023                  |            |                      |
| 12Re/123/2023                      |                                  |                         |            |                      |
| L                                  |                                  |                         |            |                      |
|                                    |                                  |                         |            |                      |
|                                    |                                  |                         |            |                      |
| Späť Pokračo                       | vať                              |                         |            |                      |

Podávajúci vyplní údaje podľa údajov v odmietnutí, ktoré mu boli doručené zo súdu. Bez odmietnutia zo súdu nie je možné námietku podať.

Podávajúci vyplní údaj:

- Registrový súd súd, ktorý odmietol vykonať zápis údajov, ktoré podávajúci odoslal,
- Spisová značka uvedená v odmietnutí je potrebné uviesť spisovú značku, ktorá je uvedená v odmietnutí, a ktorá má definovaný formát napr.: 12Re/123/2023.

### 1.1.1.1 Kontrola spisovej značky

Po zadaní údajov, systém skontroluje, či je evidovaná spisová značka platná a je možné podať námietku.

### Nesprávna spisová značka

Ak spisová značka neexistuje alebo nie je možné na ňu podať námietku, podávajúcemu sa zobrazí upozornenie:

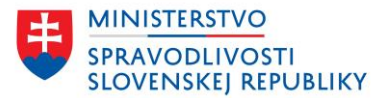

| Aktuálny krok nie je                                                                                                    | vyplnený správne                                                                                         |
|----------------------------------------------------------------------------------------------------|----------------------------------------------------------------------------------------------------|
| Prosím opravte nižšie uved                                                                                                    | ené chyby.                                                                                               |
| <u>K zadanému konaniu nie j</u><br>odmietnutí a či už ubehol                                                                                                    | e možné podať námietku. Skontrolujte či je totožná spisová značka uvedená aj v<br>deň od jeho doručenia. |
|                                                                                                    |                                                                                                    |
|                                                                                                    |                                                                                                    |
| Krok 1 z 3                                                                                                    |                                                                                                    |
| Krok 1 z 3<br>Údaje o konaní                                                                                                    |                                                                                                    |
| Krok 1 z 3<br>Údaje o konaní<br>Ku ktorému konaniu po                                                                                                    | odávate námietku?                                                                                        |
| Krok 1 z 3<br>Údaje o konaní<br>Ku ktorému konaniu po<br>Registrový súd                                                                                                    | odávate námietku?                                                                                        |
| Krok 1 z 3<br><b>Údaje o konaní</b><br>Ku ktorému konaniu po<br>Registrový súd<br>Okresný súd Trnava                                                                          | odávate námietku?                                                                                        |
| Krok 1 z 3 Údaje o konaní Ku ktorému konaniu po Registrový súd Okresný súd Trnava Spisová značka uvedená v odn                                                                | odávate námietku?<br>                                                                                    |
| Krok 1 z 3<br><b>Údaje o konaní</b><br>Ku ktorému konaniu po<br><u>Registrový súd</u><br>Okresný súd Trnava<br>Spisová značka uvedená v odn<br>Spisovú značku zadajte vo forr | odávate námietku?<br><br>nietnutí<br>máte 12Re/123/2023                                                  |

Dôvody pre nevyhľadanie spisovej značky:

- Nesprávne zadaná spisová značka,
- Námietku je možné podať až nasledujúci deň po doručení odmietnutia,
- Uplynula lehota na podávanie námietky.

### Správna spisová značka

Ak spisová značka existuje a možno na ňu podať námietku, podávajúci môže pokračovať v podaní.

| <u>)omov</u> > <u>Elektronické služby</u> > | Þ | Podanie námietky proti odmietnutiu vykonania zápisu |  |
|---------------------------------------------|---|-----------------------------------------------------|--|
|---------------------------------------------|---|-----------------------------------------------------|--|

Späť

Späť

Krok 1 z 3

# Údaje o konaní

Pokračovať

#### Ku ktorému konaniu podávate námietku?

| <b>Spisová značka uvedená v odmietnutí</b><br>Spisovú značku zadajte vo formáte 12Re/123/2023 | Okresný súd Trnava          | ~                     |
|-----------------------------------------------------------------------------------------------|-----------------------------|-----------------------|
|                                                                                               | Spisová značka uvedená v od | lmietnutí             |
| 12Re/123/2023                                                                                 |                             | 111ate 12(e) 123/2023 |

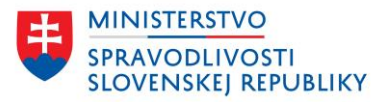

Ďalším krokom v podaní je vyplnenie údajov o navrhovateľovi alebo navrhovateľoch:

| Späť                                                                                                    |                                                                                                    |                                         |
|----------------------------------------------------------------------------------------------------|----------------------------------------------------------------------------------------------------|-----------------------------------------|
| (rok 2 z 3                                                                                                    |                                                                                                    |                                         |
| Ídaie o nav                                                                                                    | vrhovateľovi                                                                                                    |                                         |
| baaje e nat                                                                                                    |                                                                                                    |                                         |
| meny boli uložené                                                                                                    |                                                                                                    |                                         |
| Vybrané osoby                                                                                                    |                                                                                                    |                                         |
| navrhovateľ 1                                                                                                    | Tester Testovací<br>Testovacia 115/13, 99999 Baláže, Slovenská republika                                                                                                    | <u>Upraviť</u> Odst                     |
| 💄 Pridať ďalšieho i                                                                                                    | navrhovateľa                                                                                                    |                                         |
|                                                                                                    |                                                                                                    |                                         |
|                                                                                                    |                                                                                                    |                                         |
|                                                                                                    |                                                                                                    |                                         |
| Co Video De Los Xerrod                                                                                                    |                                                                                                    |                                         |
| Späť Pokračovať                                                                                                    |                                                                                                    |                                         |
| Späť Pokračovať                                                                                                    |                                                                                                    |                                         |
| Späť Pokračovať                                                                                                    |                                                                                                    |                                         |
| Späť Pokračovať                                                                                                    | Ívojiýci vyplní tovt námiotky:                                                                                                    |                                         |
| Späť Pokračovať<br>Išom kroku podá                                                                                                    | ávajúci vyplní text námietky:                                                                                                    |                                         |
| Späť Pokračovať<br>Išom kroku podá                                                                                                    | ávajúci vyplní text námietky:<br>nov > <u>Elektronické služby</u> > Podanie námietky proti odmietnutiu vykonania zápisu                                                                                                    |                                         |
| Späť Pokračovať<br>Išom kroku podá<br><sup>Don</sup>                                                                                                    | <b>ávajúci vyplní text námietky:</b><br>noz > <u>Elektronické služby</u> > Podanie námietky proti odmietnutiu vykonania zápisu<br>p <u>ať</u>                                                                                                    |                                         |
| Späť Pokračovať<br>Ilšom kroku podá<br>Den<br>4 Sr<br>Kra                                                                                                    | <b>Ávajúci vyplní text námietky:</b><br>nov > <u>Elektronické služby</u> > Podanie námietky proti odmietnutiu vykonania zápisu<br>p <u>ať</u><br>ok 3 z 3                                                                                                    |                                         |
| Späť Pokračovať<br>Išom kroku podá<br><sup>Pon</sup><br>Krr<br><b>Z</b> i                                                                                                    | ávajúci vyplní text námietky:<br>nox > <u>Elektronické služby</u> > Podanie námietky proti odmietnutiu vykonania zápisu<br>páť<br>pok 3 z 3<br><b>nenie námietky</b>                                                                                                    |                                         |
| Späť Pokračovať<br>Išom kroku podá<br><sup>Don</sup><br>Krr<br>Zn                                                                                                    | Ávajúci vyplní text námietky:<br>noz > <u>Elektronické služby</u> > Podanie námietky proti odmietnutiu vykonania zápisu<br>zaří<br>ok 3 z 3<br><b>nenie námietky</b><br>eny boli uložené                                                                                                    |                                         |
| Späť Pokračovať<br>IŠom kroku podá<br><sup>LSR</sup><br>Krr<br>Zn<br>Poc<br>530<br>(po                                                                                                    | <b>Ávajúci vyplní text námietky:</b><br>noχ > <u>Elektronické služby</u> > Podanie námietky proti odmietnutiu vykonania zápisu<br><u>sať</u><br>ok 3 z 3<br><b>nenie námietky</b><br>e <b>ny boli uložené</b><br>Ila zákona č. 161/2015 Z. z. Civilný mimosporový poriadok v znení neskorších predpisov v spojení so zákonom č.<br>//2003 Z. z. o obchodnom registri a o zmene a doplnení niektorých zákonov v znení neskorších predpisov podáva<br>dávame) tieto námietky proti odmietnutiu vykonania zápisu:                                                                                                    | m                                       |
| Späť Pokračovať<br>Ilšom kroku podá<br>esr<br>Krr<br>Zn<br>Por<br>530<br>(po<br>Tex                                                                                                    | Ávajúci vyplní text námietky:<br>noz > <u>Elektronické služby</u> > Podanie námietky proti odmietnutiu vykonania zápisu<br>zař<br>ok 3 z 3<br><b>nenie námietky</b><br>eny boli uložené<br>dľa zákona č. 161/2015 Z. z. Civilný mimosporový poriadok v znení neskorších predpisov v spojení so zákonom č.<br>//2003 Z. z. o obchodnom registri a o zmene a doplnení niektorých zákonov v znení neskorších predpisov podáva<br>dávame) tieto námietky proti odmietnutiu vykonania zápisu:<br>t námietky/námietok                                                                                                    | m                                       |
| Späť Pokračovať<br>Išom kroku podá<br>Pon<br>• Sa<br>Kro<br>Zn<br>Poo<br>530<br>(po<br>Tex<br>Io<br>fer<br>Viji<br>Viji<br>Viji<br>Viji<br>Viji<br>Viji<br>Viji<br>Vij                                                              | <ul> <li>Ávajúci vyplní text námietky:</li> <li>ávajúci vyplní text námietky proti odmietnutiu vykonania zápisu</li> <li>bek s z s</li> <li>bek s z s</li> <li>benenie námietky</li> <li>bek s z s</li> <li>benenie námietky</li> <li>bek s z s</li> <li>benenie námietky</li> <li>bek s z s</li> <li>benenie námietky</li> <li>bek s z s</li> <li>benenie námietky</li> <li>bek s z s</li> <li>bek s z s</li></ul>                | ım<br>t,<br>amet,<br>ii<br>lunc         |
| Späť Pokračovať<br>Išom kroku podá<br>Išom kroku podá<br>Iso<br>Sa<br>Kro<br>Zn<br>Poc<br>Sa<br>Op<br>Tex<br>Lo<br>Gr<br>Poc<br>Sa<br>Sa<br>Sa<br>Vin<br>Sa<br>Sa<br>Sa<br>Sa<br>Sa<br>Sa<br>Sa<br>Sa<br>Sa<br>Sa<br>Sa<br>Sa<br>Sa | Avajúci vyplní text námietky         Avajúci vyplní text námietky proti odmietnutiu vykonania zápisu         Avají v čektronické služby > Podanie námietky proti odmietnutiu vykonania zápisu         Avají v čektronické služby > Podanie námietky proti odmietnutiu vykonania zápisu         Avají v čektronické služby > Podanie námietky proti odmietnutiu vykonania zápisu         Avají v čektronické služby > Podanie námietky proti odmietnutiu vykonania zápisu         Avají v čektronické služby > Podanie námietky proti odmietnutiu vykonania zápisu         Bražkona č. 161/2015 Z. z. Civlíný mimosporový poriadok v znení neskorších predpisov v spojení so zákonom č.         V2003 Z. z. o obchodnom registri a o zmene a doplnení niektorých zákonov v znení neskorších predpisov podáva dávame) tieto námietky proti odmietnutíu vykonania zápisu:         t námietky/námietok         rem ipsum dolor sit amet, consectetur adipiscing elit. Morbi bibendum in ex non scelerisque. Curabitur ante velí mentum eget eleifend nec, fermentum vel magna. In a cnegue choncus, fauchus sapien sed, tempor purus.         Ilentesque lorem turpis, porta et lacus a, viverra venenatis augue. Nullam at consequati jusci, et tempor spejen, anaus dus ura nec elit molestie maximus in ut metus. Mauris dictum, felis sed tempor congue, lectus dolor vive em, auctor pharetra veli neque non lacus. Cras fingilla semper mollis. Donec orci nulla, maximus eget ante sti, vivat atempus ligula. Ut sit amet semper forem. Nunc gravida arcy non dictum pulvinar. Phasellus vel sapien ac ni vis placerat. Proin scelerisque ante vitae interdum ultrices. Praesent imperdiet luctus massa vehícula gravida. Navi a facilasis uma tempus euismod. Phasellus dignissim luctus aliq | im<br>t,<br>srra<br>anet,<br>ni<br>lunc |

Po vyplnení textu námietky alebo námietok voči odmietnutiu vykonania zápisu prejde podávajúci na Zhrnutie:

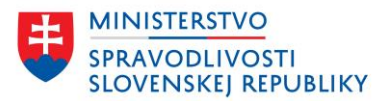

# Späť

## Zhrnutie

Zmeny boli uložené Údaje o konaní

| odaje o konani         |                                                                                                    |                |
|------------------------|----------------------------------------------------------------------------------------------------|----------------|
| Registrový súd         | Okresný súd Trnava                                                                                                    | <u>Upraviť</u> |
| Spisová značka         | 12Re/123/2023                                                                                                    | <u>Upraviť</u> |
| Údaje o navrhovateľoch |                                                                                                    |                |
| Navrhovateľ 1          | Tester Testovací<br>Testovacia 115/13, 99999 Baláže, Slovenská republika                                                                                                    | <u>Upraviť</u> |
| Údaje o znení námietky |                                                                                                    |                |
| Text námietky          | Lorem ipsum dolor sit amet, consectetur adipiscing elit.<br>Morbi bibendum in ex non scelerisque. Curabitur ante<br>velit, fermentum eget eleifend nec, fermentum vel magna.<br>In ac neque rhoncus, faucibus sapien sed, tempor purus.<br>Pellentesque lorem turpis, porta et lacus a, viverra<br>venenatis augue. Nullam at consequat justo, et tempor<br>sapien. Vivamus quis urun ance elit molestie maximus in ut<br>metus. Mauris dictum, felis sed tempor congue, lectus<br>dolor viverra lorem, auctor pharetra velit neque non<br>lacus. Cras fringilla semper mollis. Donec orci nulla,<br>maximus eget ante sit amet, gravida tempus ligula. Ut sit<br>amet semper lorem. Nunc gravida arcu non dictum<br>pulvinar. Phasellus vel sapien ac mi varius placerat. Proin<br>scelerisque ante vitae interdum ultrices. Praesent<br>imperdiet luctus massa vehicula gravida. Nunc ac dui<br>facilisis urna tempus euismod. Phasellus dignissim luctus<br>aliquam. | Upravić        |

Späť Pokračovať

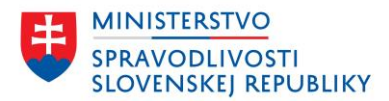

### 1.1.1.2 Dokončenie

| ny boli uložené                                                                                                    |                                                                                                    |
|----------------------------------------------------------------------------------------------------|----------------------------------------------------------------------------------------------------|
| Priloženie a p                                                                                                    | odpísanie príloh                                                                                                    |
| <ul> <li><u>Prvozápisový, zm</u><br/>(XML) (Nepovinná</li> <li><u>Zobraziť viac</u></li> </ul>                                           | nový alebo výmazový formulár<br>príloha)<br>nformácií                                                                                                    |
| <u>Nahrať inú príloh</u><br>(PDF, XML) (Nepor                                                                                            | inná príloha)                                                                                                    |
| Podpísanie n                                                                                                    | ávrhu                                                                                                    |
| Podpísať návrh                                                                                                    | Zobraziť návrh Stiahnuť návrh [XML]                                                                                                    |
| Podpísanie v<br>Ak podanie vyžad                                                                                                    | <b>acerými osobami</b><br>uje podpis viacerých osôb, môžete im udeliť prístup na podpísanie.                                                                                                    |
| Podpísanie v<br>Ak podanie vyžad<br>Sprístupniť pod<br>Odoslanie po                                                                      | <b>acerými osobami</b><br>uje podpis viacerých osôb, môžete im udeliť pristup na podpisanie.<br>nie na podpis<br><b>dania</b>                                                                       |
| Podpísanie v<br>Ak podanie vyžad<br>Sprístupniť pod<br>Odoslanie po<br>Predmet                                                           | acerými osobami<br>uje podpis viacerých osôb, môžete im udeliť prístup na podpísanie.<br>nie na podpis<br>dania                                                                                     |
| Podpísanie v<br>Ak podanie vyžad<br>Sprístupniť pod<br>Odoslanie po<br>Predmet<br>Podávanie námie                                        | acerými osobami<br>uje podpis viacerých osôb, môžete im udeliť pristup na podpisanie.<br>nie na podpis<br>dania<br>tky proti odmietnutiu vykonania zápisu spoločnosti AS zz                         |
| Podpísanie v<br>Ak podanie vyžad<br>Sprístupniť pod<br>Odoslanie po<br>Predmet<br>Podávanie námik<br>Značka odosielat                    | acerými osobami<br>uje podpis viacerých osôb, môžete im udeliť prístup na podpísanie.<br>inie na podpis<br>dania<br>tky proti odmietnutiu vykonania zápisu spoločnosti AS zz                        |
| Podpísanie v<br>Ak podanie vyžad<br>Sprístupniť pod<br>Odoslanie po<br>Predmet<br>Podávanie námia<br>Značka odosielat<br>Kontaktný email | acerými osobami<br>uje podpis viacerých osôb, môžete im udeliť pristup na podpisanie.<br>nie na podpis<br>dania<br>tky proti odmietnutiu vykonania zápisu spoločnosti AS zz<br>sta (nepovinný údaj) |

Späť

Podávajúci dokončí podanie - priloží prílohy, ktoré sú požadované a všetky podpíše. Následne je potrebné podpísať aj samotný návrh námietky a podanie je možné odoslať.

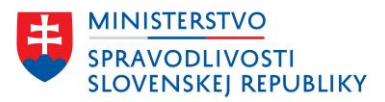

## 1.1.2 PODANIE NÁMIETKY S OPRAVOU NÁVRHOVÉHO FORMULÁRA

Úvod služby pre podávajúceho, ktorý podával pôvodný odmietnutý návrh.

Podávajúci má pôvodný návrh, ktorý bol odmietnutý, uložený v zozname "Moje podania" na portáli OR SR (podanie bolo odosielané prihláseným používateľom a následne bolo odmietnuté súdom).

| ,                                   | Elektronické služby                                      | Otázky a návody 🔹                                          | O obchodnom registri                                                              |
|-------------------------------------|----------------------------------------------------------|------------------------------------------------------------|-----------------------------------------------------------------------------------|
| 00000 > Elektronic                  | <u>ké služby</u> > Podanie námietky                      | proti odmietnutiu vykonania zápi:                          | SU                                                                                |
| Formulár č. 3                       | 34                                                       |                                                            |                                                                                   |
| Podanie<br>vykonani                 | námietky pro<br>ia zápisu                                | ti odmietnutiu                                             |                                                                                   |
| Predtým ako                         | začnete                                                  |                                                            | Súvisiaci obsah                                                                   |
| Prostredníctvom<br>apisu (zmeny ale | služby možno podať nám<br>bo výmazu) údajov zapisov      | ietku proti odmietnutiu vyk<br>vaných do obchodného regist | onania <u>Odvolanie proti uzneseniu súdu o</u><br>ira. <u>zamietnutí námietok</u> |
| Námietku prot<br>nasledujúci de     | i odmietnutiu vykonania zá<br>ň po odmietnutí vykonania  | ipisu do OR je možné podať a<br>v zápisu.                  | <u>Najčastejšie otázky</u><br>iž                                                  |
| Ak potrebu                          | ijete opraviť návrho                                     | vý formulár                                                |                                                                                   |
| V prípade, že p<br>výmazový forr    | otrebujete opraviť prvozá<br>nulár, môžete ho vytvoriť z | pisový, zmenový alebo<br>odmietnutého podania.             |                                                                                   |
| Vybrať z odmie                      | etnutých podaní                                          | ~                                                          |                                                                                   |
|                                     |                                                          |                                                            |                                                                                   |

Podávajúci si túto možnosť zvolí v prípade, že súčasťou námietky má byť aj opravený návrhový formulár. Podávajúci môže týmto spôsobom opraviť len chybné údaje a nemusí nanovo vyplniť celý návrhový formulár.

V prípade, že podávajúci má v zozname svojich podaní aspoň jedno podanie, ktoré bolo odmietnuté súdom, potom sa mu v úvode služby zobrazí možnosť na úpravu návrhového formulára, ktorý je súčasťou odmietnutého podania.

Podávajúci si zvolí zo zoznamu svojich odmietnutých podaní:

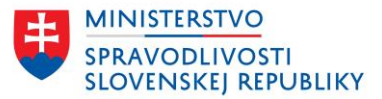

#### Ak potrebujete opraviť návrhový formulár

Pokračovať

V prípade, že potrebujete opraviť prvozápisový, zmenový alebo výmazový formulár, môžete ho vytvoriť z odmietnutého podania.

|               | ~ |
|---------------|---|
| est s. r. o.  |   |
| ytvoriť návrh |   |
|               |   |

Potvrdí tlačidlom "Vytvoriť návrh" – podávajúci je presmerovaný na odmietnutý návrhový formulár, ktorý môže opraviť:

| Predtým ako začnete                                                                                                    |                                                                     |  |
|----------------------------------------------------------------------------------------------------|---------------------------------------------------------------------|--|
| · · · · · · · · · · · · · · · · · · ·                                                                                                    | Súvisiaci obsah                                                     |  |
| Prostredníctvom služby je možné podať elektronicky návrh na zápis<br>spoločnosti s ručením obmedzeným do obchodného registra.                                                                    | <u>Vytvorenie spoločenskej zmluvy pre<br/>založenie spoločnosti</u> |  |
| Vyplnenie návrhu na zápis vám zaberie približne 60 minút.                                                                                                    | <u>Najčastejšie otázky</u>                                          |  |
|                                                                                                    | Používateľské príručky a návody                                     |  |
| TIP: Overte si, či môžete využiť službu <u>založenia spoločnosti s ručením</u><br>obmedzeným zjednodušeným spôsobom.<br><u>Podmienky pre založenie</u> sú uvedené na webovom sídle ministerstva. |                                                                     |  |
| Dalšie informácie k podaniu návrhu.                                                                                                    |                                                                     |  |
| Aké prílohy sa prikladajú k návrhu na zápis spoločnosti s ručením                                                                                                    |                                                                     |  |

Tlačidlom "Prejsť na zhrnutie" môže prejsť v zhrnutí priamo na chybné údaje a tlačidlom "Upraviť" ich môže opraviť. Po ukončení úprav si zvolí tlačidlo "Pokračovať":

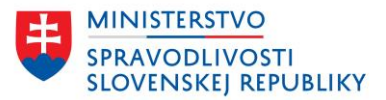

| ti                                                                                                  |
|----------------------------------------------------------------------------------------------------|
| Δt                                                                                                  |
| o doručenie potvrdenia o U;<br>pisu/oznámenia o odmietnutí vykonania zápisu<br>ickými prostriedkami |
| n<br>m<br>vj                                                                                        |

Podávajúcemu sa zobrazí obrazovka, kde je potrebné vyplniť údaje:

- Registrový súd,
- Spisová značka v odmietnutí.

Podávajúci má možnosť si stiahnuť opravený infopathový formulár vo formáte XML prostredníctvom tlačidla "Stiahnuť návrh [XML]".

| <ul> <li>Späť</li> </ul>                                                                                                    | <ul> <li>Späť</li> </ul>                                                                                                    |
|----------------------------------------------------------------------------------------------------|----------------------------------------------------------------------------------------------------|
| Dokončenie                                                                                                    | Dokončenie                                                                                                    |
| <b>Zmeny boli uložené</b><br>Úspešne ste dokončili vyplnenie návrhu na z <sub>i</sub><br>Stiahnuť návrh [XML]                   | Zmeny boli uložené<br>Úspešne ste dokončili vyplnenie návrhu na zápis.<br>Stiahnuť návrh [XML]                                                                                                    |
| Ku ktorému konaniu podávate<br>Registrový súd<br>Spisová značka uvedená v odmietnutí<br>Spisovú značku zadajte vo formáte 12Re/ | Ku ktorému konaniu podávate námietku?         Registrový súd         Økresný súd Trnava         Spisová značka uvedená v odmietnutí         Spisovú značku zadajte vo formáte 12Re/123/2023         66/Re/267/2025         Vytvoriť podanie námietky |
| Späť                                                                                                    | Späť                                                                                                    |

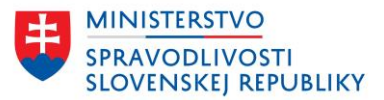

Potvrdí tlačidlom "Vytvoriť podanie námietky".

Proces pokračuje kontrolou spisovej značky.

## 1.1.2.1 Kontrola spisovej značky

Po zadaní údajov, systém skontroluje, či je evidovaná spisová značka platná a je možné podať námietku.

### Nesprávna spisová značka

Ak spisová značka neexistuje alebo nie je možné na ňu podať námietku, podávajúcemu sa zobrazí upozornenie:

| <u>Domov</u> > <u>Elektronické služby</u> > Návrh na zápis spoločnosti s ručením obmedzeným do obcho                                                              | dného registra |
|----------------------------------------------------------------------------------------------------|----------------|
| • <u>Späť</u>                                                                                                    |                |
| Aktuálny krok nie je vyplnený správne                                                                                                    |                |
| Prosím opravte nižšie uvedené chyby.                                                                                                    |                |
| <u>K zadanému konaniu nie je možné podať námietku. Skontrolujte či je totožná spisová značka uvedená aj v</u><br>odmietnutí a či už ubehol deň od jeho doručenia. |                |
| Dokončenie                                                                                                    |                |
| Zmeny boli uložené                                                                                                    |                |
| Úspešne ste dokončili vyplnenie návrhu na zápis.                                                                                                    |                |
| Stiahnuť návrh [XML]                                                                                                    |                |
|                                                                                                    |                |
| Ku ktorému konaniu podávate námietku?                                                                                                    |                |
| Registrový súd                                                                                                    |                |
| Okresný súd Trenčín 🗸 🗸                                                                                                    |                |
| Snisová značka uvedená v odmietnutí                                                                                                    |                |
| Spisovú značku zadajte vo formáte 12Re/123/2023                                                                                                    |                |
| 66Re/189/2024                                                                                                    |                |
| Vytvoriť podanie námietky                                                                                                    |                |
|                                                                                                    |                |
|                                                                                                    |                |

Späť

Dôvody pre nevyhľadanie spisovej značky:

- Nesprávne zadaná spisová značka,
- Námietku je možné podať až nasledujúci deň po doručení odmietnutia,
- Uplynula lehota na podávanie námietky.

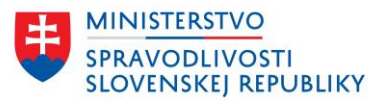

### Správna spisová značka

Ak spisová značka existuje a je možné na ňu podať námietku, podávajúci môže pokračovať v podaní.

| <u>Domov</u> > <u>Elektronické služby</u> > Návrh na zápis spoločnosti s ručením obmedzeným do obchodného registra |
|----------------------------------------------------------------------------------------------------|
| < Spāť                                                                                                    |
| Dokončenie                                                                                                    |
| 7 many bali ulažaná                                                                                                |
| ineny bol dlozene                                                                                                  |
| sspesne ste dokončni vypinenie navrnu na zapis.                                                                    |
| Stiahnuť návrh [XML]                                                                                               |
|                                                                                                    |
| Ku ktavámu kananiu nadávata námiatku?                                                                              |
|                                                                                                    |
| Registrovy sud                                                                                                    |
| Okresný súd Trnava 🗸                                                                                               |
| Spisová značka uvedená v odmietnutí                                                                                |
| Spisovú značku zadajte vo formáte 12Re/123/2023                                                                    |
| 66Re/189/2024                                                                                                    |
|                                                                                                    |
| Vytvoriť podanie námietky                                                                                          |
|                                                                                                    |
|                                                                                                    |
|                                                                                                    |
| Späť                                                                                                    |

Podávajúci môže pokračovať v podaní na ďalší krok a vyplniť ďalšie údaje.

Nie je potrebné vypĺňať údaje o navrhovateľovi, tie sa prevezmú z podania, ktoré bolo odmietnuté a ktoré si podávajúci na začiatku zvolil.

V ďalšom kroku podávajúci vyplní text námietky:

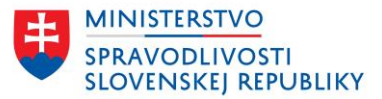

<u>Domov</u> > <u>Elektronické služby</u> > Podanie námietky proti odmietnutiu vykonania zápisu

<u>späť</u>
Krok 3 z 3
Znenie námietky

#### Zmeny boli uložené

Podľa zákona č. 161/2015 Z. z. Civilný mimosporový poriadok v znení neskorších predpisov v spojení so zákonom č. 530/2003 Z. z. o obchodnom registri a o zmene a doplnení niektorých zákonov v znení neskorších predpisov podávam (podávame) tieto námietky proti odmietnutiu vykonania zápisu:

Text námietky/námietok

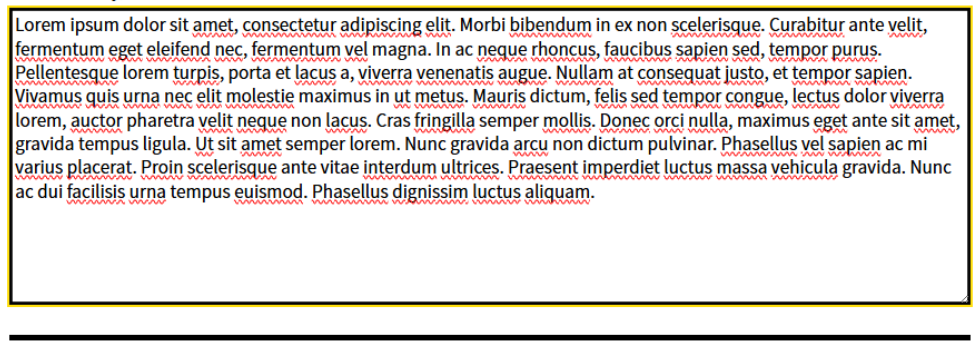

Späť Pokračovať

Po vyplnení textu námietky alebo námietok voči odmietnutiu vykonania zápisu prejde podávajúci na Zhrnutie:

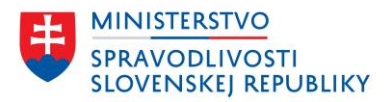

| Zmeny boli uložené     |                                                                                                    |              |
|------------------------|----------------------------------------------------------------------------------------------------|--------------|
| Údaje o konaní         |                                                                                                    |              |
| Registrový súd         | Okresný súd Trnava                                                                                                    | <u>Uprav</u> |
| Spisová značka         | 12Re/123/2023                                                                                                    | <u>Uprav</u> |
| Údaje o navrhovateľoch |                                                                                                    |              |
| Navrhovateľ 1          | Tester Testovací<br>Testovacia 115/13, 99999 Baláže, Slovenská republika                                                                                                    | <u>Uprav</u> |
| Údaje o znení námietky |                                                                                                    |              |
| Text námietky          | Lorem ipsum dolor sit amet, consectetur adipiscing elit.<br>Morbi bibendum in ex non scelerisque. Curabitur ante<br>velit, fermentum eget eleifend nec, fermentum vel magna.<br>In ac neque rhoncus, faucibus sapien sed, tempor purus.<br>Pellentesque lorem turpis, porta et lacus a, viverra<br>venenatis augue. Nullam at consequat justo, et tempor<br>sapien. Vivamus quis urna nec elit molestie maximus in ut<br>metus. Mauris dictum, felis sed tempor congue, lectus<br>dolor viverra lorem, auctor pharetra velit neque non<br>lacus. Cras fringilla semper mollis. Donec orci nulla,<br>maximus eget ante sit amet, gravida tempus ligula. Ut sit<br>amet semper lorem. Nunc gravida arcu non dictum<br>pulvinar. Phasellus vel sapien ac mi varius placerat. Proin<br>scelerisque ante vitae interdum ultrices. Praesent<br>imperdiet luctus massa vehicula gravida. Nunc ac dui<br>facillisis urna tempus euismod. Phasellus dignissim luctus<br>aliquam. | <u>Uprav</u> |

V kroku dokončenia sa podávajúcemu automaticky doplní návrhový formulár, ktorý podávajúci v úvode podania námietky opravil.

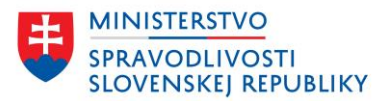

### 1.1.2.2 Dokončenie

| Dokončenie         |  |
|--------------------|--|
| Zmeny boli uložené |  |

| Prvozápisový, zmenový alebo výmazový formulár<br>Súbor: <u>Prvozápisový, zmenový alebo výmazový f</u> (XML, 16.43 KB) VYZADUJE PODPIS | <u>Podpísať</u> Oc |
|----------------------------------------------------------------------------------------------------|--------------------|
| Nahrat in <u>ú prílohu</u><br>(PDF, XML) (Nepovinná príloha)                                                                          |                    |
| Podpísanie návrhu                                                                                                    |                    |
| Podpísať návrh Zobraziť návrh Stiahnuť návrh [XML]                                                                                    |                    |
| Podpísanie viacerými osobami                                                                                                    |                    |
| k podanie vyžaduje podpis viacerých osôb, môžete im udeliť prístup na podpísanie.                                                     |                    |
| Spristupniť podanie na podpis                                                                                                    |                    |
| Odoslanie podania                                                                                                    |                    |
| Predmet                                                                                                    |                    |
| Podávanie námietky proti odmietnutiu vykonania zápisu spoločnosti AS za                                                               |                    |
|                                                                                                    |                    |
| rnačka odosielateľa (nepovinný údaj)                                                                                                  |                    |
| (načka odosielatela (nepovinný údaj)                                                                                                  |                    |
| rnačka odosielateľa (nepovinný údaj)<br>Kontaktný email<br>Kontaktný email slúži pre posielanie notifikačných správ z OP. SR.         |                    |

Späť

Podávajúci dokončí podanie – priloží ďalšie prílohy, ktoré sú požadované a všetky podpíše. Následne je potrebné podpísať aj samotný návrh námietky a podanie je možné odoslať.